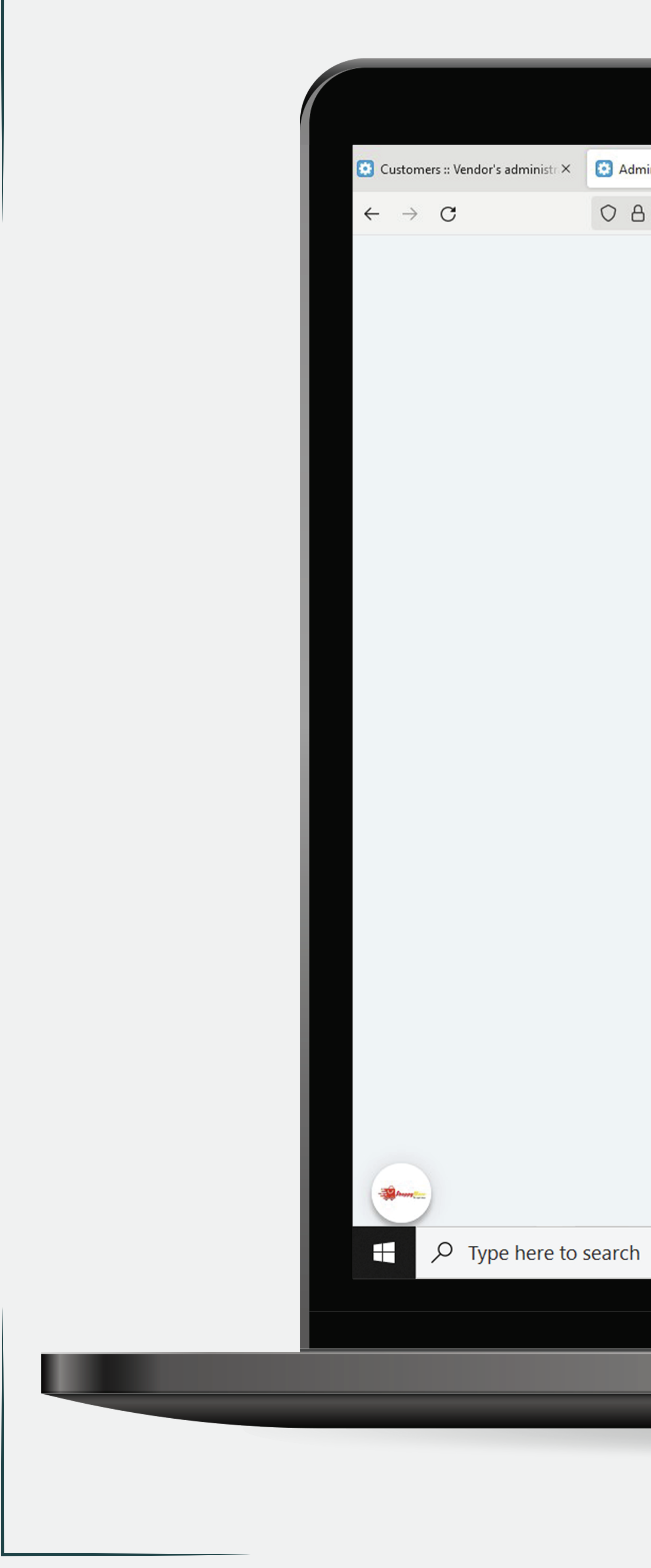

| Image: Contract Book Store       Customers · Marketing · Website · Vendors · Vendors · Vendor's administrators         Image: Contract Book Store       Vendor's administrators         Image: Contract Book Store       Vendor's administrators registered users with a store account.         Image: Contract Book Store       Vendor's administrators registered users with a store account.         Image: Contract administrator       Vendor Store         Image: Contract administrator       Image: Contract administrator         Image: Contract administrator       Image: Contract administrator         Image: Contract administrator       Image: Contract administrator         Image: Contract administrator       Image: Contract administrator         Image: Contract administrator       Image: Contract administrator         Image: Contract administrator       Image: Contract administrator         Image: Contract administrator       Image: Contract administrator         Image: Contract administrator       Image: Contract administrator         Image: Contract administrator       Image: Contract administrator         Image: Contract administrator       Image: Contract administrator         Image: Contract administrator       Image: Contract administrator         Image: Contract administrator       Image: Contract administrator         Image: Contract administrator       Image: Contract administrator | j <b>ō≏</b> h | ttps:// <b>shoppymore.com</b> /vendor.php |                                        |                                     |               |
|----------------------------------------------------------------------------------------------------|---------------|-------------------------------------------|----------------------------------------|-------------------------------------|---------------|
| <ul> <li>Orders * Products * Customers * Marketing * Website * Vendors *</li> <li> <ul> <li></li></ul></li></ul>                                                                                                    |               | 🐂 Vendor. Book Store                      |                                        |                                     |               |
| Wallet Recharge       Customers         Wallet Recharge       Customers         RM0.00       Customers         Current Wallet Total       Message contre : fs.         Current Wallet Total       10         Connunication       04         Contact administrator       04         Contact administrator       04         Contact administrator       04         Contact administrator       04         Contact administrator       04         Current balance       Dec 13         RM0.00       Refill balance         Income       RM0.00         Sales       RM0.00         Sales       RM0.00         Sales       RM0.00         KM0.00, ex%       Current plan usage         Active products       3                                                                                                    |               | Orders      Products      Products        | Customers -                            | Marketing - Website                 | e ▼ Vendors ▼ |
| Wallet Recharge       Customers         RM0.00       Last data customers, registered users with a         Current Wallet Total       Messages from customers         Current Wallet Total       10         RM1.00       0         Communication       0         Contact administrator       0         Current balance       Dec 13         RM0.00       Refil balance         Income       RM0.00         Refil balance       Dec 13         Sales       RM0.00         Sales       RM0.00         Kases       RM0.00         Sales       RM0.00         Sales       RM0.00, or%         Active products       3                                                                                                    |               | Cashboard                                 | List of vendor's ad<br>vendor account. | ministrators, registered users with | ha            |
| RM0.00     Current Wallet Total   RM1.00     Communication   Contact administrator     Current balance   RM0.00   Refill balance   RM0.00   Refill balance   Income   RM0.00   Sales   RM0.00   Sales   RM0.00, o%   Active products   3     Current plan usage   Plan name:   SM MALL   Products   3                                                                                                    |               | Wallet Recharge                           | Customers<br>List of store custo       | mers, registered users with a       |               |
| Current Wallet Total   RM1.00   Communication   Contact administrator   Current balance   RM0.00   Refill balance   Income   RM0.00   Sales   RM0.00, ∞%   Active products   3                                                                                                    |               | RM0.00                                    | Message cente                          | r 🖦                                 |               |
| RM1.00   Communication   Contact administrator   Current balance   RM0.00   refill balance   Income   RM0.00   Sales   RM0.00   Sales   RM0.00   Sales   RM0.00   Sales   RM0.00, ∞%   Active products   3                                                                                                    |               | Current Wallet Total                      | Messages from cu                       | istomers                            |               |
| Communication   Contact administrator   Current balance   RM0.00   Refill balance   Income   RM0.00   Sales   RM0.00   Sales   RM0.00   Sales   RM0.00   Sales   RM0.00   Active products   3                                                                                                    |               | RM1.00                                    |                                        | 0.8<br>0.6<br>0.4                   |               |
| Contact administrator     Current balance   RM0.00   Refill balance     Income   RM0.00   Sales   RM0.00   Sales   RM0.00, co%     Current plan usage   Active products   3                                                                                                    |               | Communication                             |                                        | 0.2<br>0.0<br>-0.2                  |               |
| Current balance<br>RM0.00<br>Refill balance<br>Income<br>RM0.00<br>Sales<br>RM0.00<br>RM0.00, o%<br>Active products<br>3                                                                                                    |               | Contact administrato                      | r                                      | -0.4<br>-0.6<br>-0.8                |               |
| Refill balance     Income   RM0.00   Sales   RM0.00   Sales   RM0.00, ∞%     Active products   3     Plan name:   SM MALL   Products   2 (Unlimited)                                                                                                    |               | RM0.00                                    |                                        |                                     | Dec 13        |
| Income       All       Paid       Unpaid       Open         RM0.00       Sales       Backordered         Sales       RM0.00, ∞%       Current plan usage         Active products       Plan name:       SM MALL         3       Products       2 (Unlimited                                                                                                    |               | Refill balance                            |                                        | Recent orders                       |               |
| RM0.00       Sales         Sales       RM0.00         RM0.00, ∞%       Current plan usage         Active products       Plan name:       SM MALL         3       Products       2 (Unlimited                                                                                                    |               | Income                                    |                                        | All Paid Un                         | paid Open     |
| Sales         RM0.00         RM0.00,∞%         Active products         3                                                                                                    |               | RM0.00                                    |                                        | Failed Declined                     | Backordered   |
| RM0.00<br>RM0.00, ∞%<br>Active products<br>3<br>Current plan usage<br>Plan name: SM MALL<br>Products<br>2 / Unlimited                                                                                                    |               | Sales                                     |                                        |                                     |               |
| Active products<br>3 Plan name: SM MALL Products 2 / Unlimited                                                                                                    |               | <b>RM0.00</b><br>RM0.00,∞%                |                                        | Current plan usag                   | je            |
| 5<br>Products<br>2 / Unlimited                                                                                                    |               | Active products                           |                                        | Plan name:                          | SM MALL       |
|                                                                                                    |               | 3                                         |                                        | Products<br>2 / Unlimited           |               |

# Add-ons 👻 🗛 Administration 👻 Design 👻 🧏 👻 🐣 👻 Search Q 06 Dec 2021 — 06 Jan 2022 lick Here **(Vendor's administrators**) ------Dec 27 Dec 20 Jan 3 Processed Order Not Received Complete Canceled Awaiting call SOT Breach Return or Refund Lost & Damaged No data found

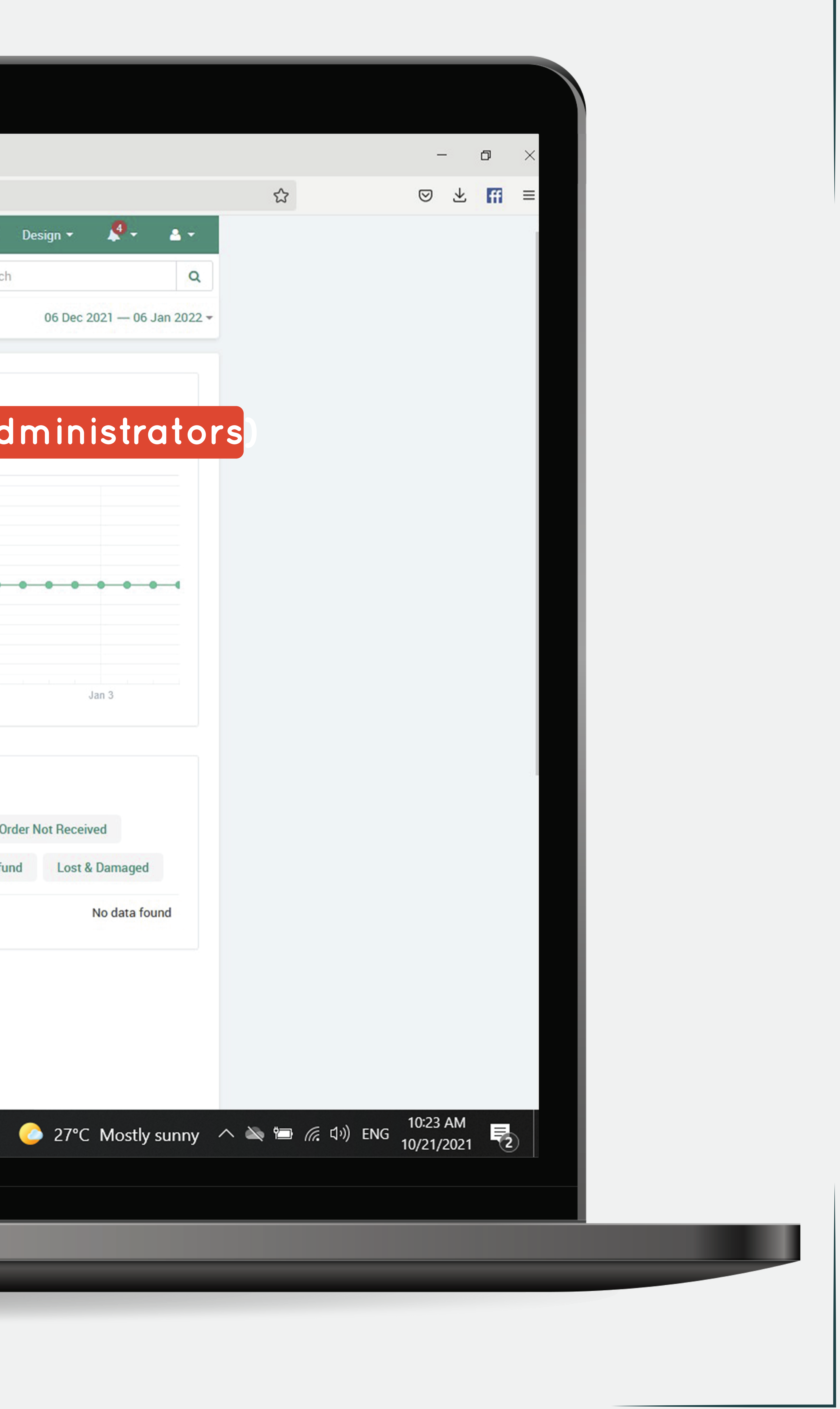

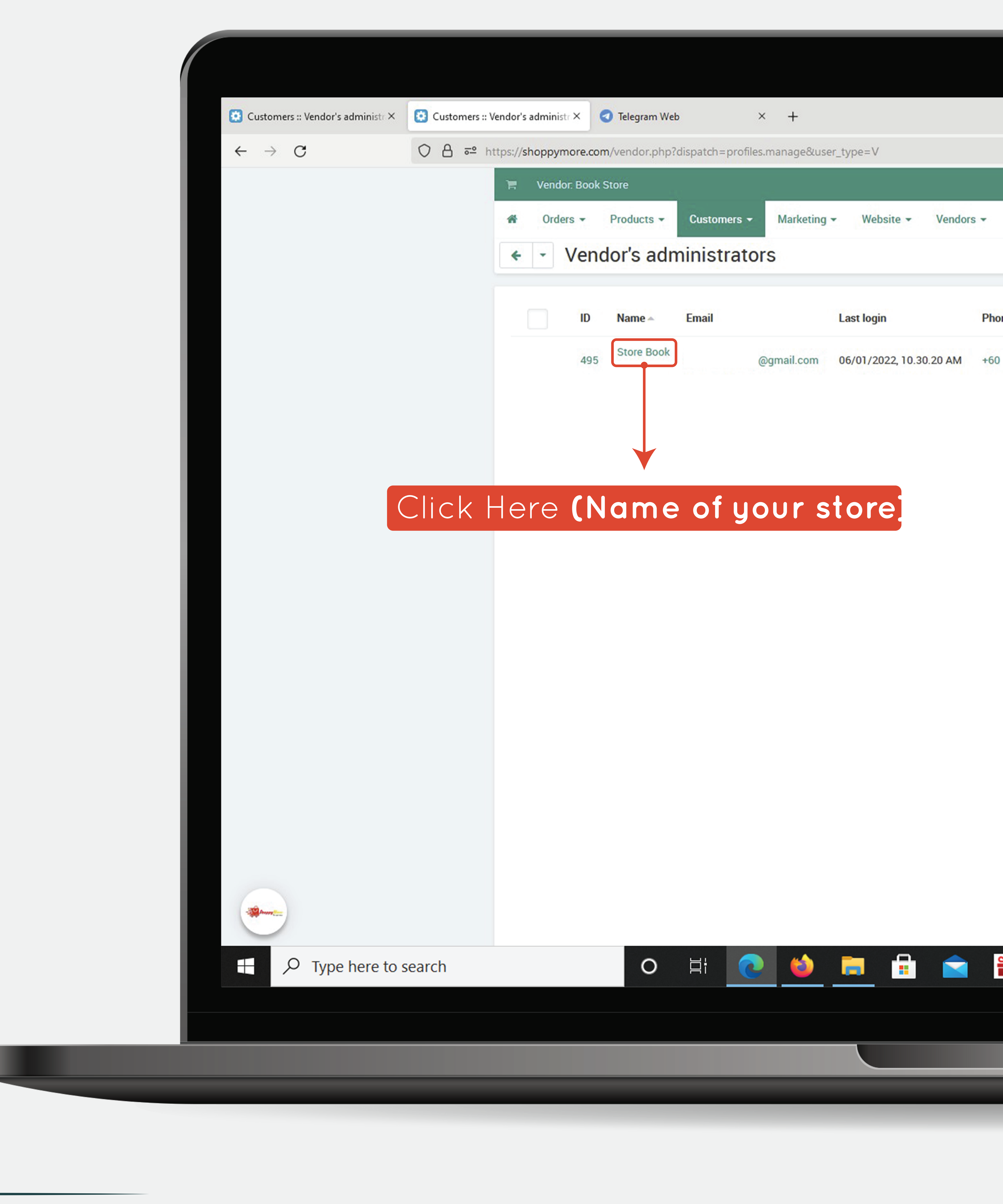

| • Orders • Products • Vendors*     • Vendor's administrators     • Vendor's administrators     • Name • Email Last login     • • Wallet Amount     • • Status     • • Of your store     • • (Name of your store)                                                                                                    | • • Products •<br>/endor's adm | Customers - Marke | ting - Website - Ven                             | dors -                                                                                                    |                                                                                                    | Sear                                                                                                    | ch                                                                                                    |                                                                                                    |
|----------------------------------------------------------------------------------------------------|--------------------------------|-------------------|--------------------------------------------------|----------------------------------------------------------------------------------------------------|----------------------------------------------------------------------------------------------------|----------------------------------------------------------------------------------------------------|----------------------------------------------------------------------------------------------------|----------------------------------------------------------------------------------------------------|
| Vendo's administrators          D       Name       Email       Last login       Phone       Wallet Amount       Status         495       Gore Book       Gegmail.com       06/01/2022, 10.30.20 AM       +60       RM       Active         C       Name       Gegmail.com       06/01/2022, 10.30.20 AM       +60       RM       Active | /endor's adm                   | ninistrators      |                                                  |                                                                                                    |                                                                                                    |                                                                                                    |                                                                                                    |                                                                                                    |
| ID Name A Enail Last login Phone Wallet Amount Status   495 Store Book @gmail.com 06/01/2022,10.30.20 AM +60 RM Active   Phone Enail Enail Search Advanced search                                                                                                    |                                |                   |                                                  |                                                                                                    |                                                                                                    |                                                                                                    |                                                                                                    |                                                                                                    |
| 495 General con 06/01/2022, 10:30:20 AM +60 RM Active                                                                                                    | ID Name -                      | Email             | Last login                                       | Phone                                                                                                    | Wallet Amount                                                                                                    | Status                                                                                                    | Search                                                                                                    |                                                                                                    |
| ere (Name of your store)                                                                                                    | Store Book                     | Ogmailas          | 06/01/2022 10 20 20 4                            |                                                                                                    | DM                                                                                                    | Active                                                                                                    | Name                                                                                                    |                                                                                                    |
| ere (Name of your store).                                                                                                    | 495                            | @gmail.co         | 06/01/2022, 10.30.20 A                           | M +00                                                                                                    | RM                                                                                                    | Active                                                                                                    |                                                                                                    |                                                                                                    |
| ere (Name of your store)                                                                                                    |                                |                   |                                                  |                                                                                                    |                                                                                                    |                                                                                                    | Phone                                                                                                    |                                                                                                    |
| ere (Name of your store)                                                                                                    |                                |                   |                                                  |                                                                                                    |                                                                                                    |                                                                                                    | Email                                                                                                    |                                                                                                    |
| ere (Name of your store)                                                                                                    |                                |                   |                                                  |                                                                                                    |                                                                                                    |                                                                                                    |                                                                                                    |                                                                                                    |
|                                                                                                    | (Name                          | ofyour            | store                                            |                                                                                                    |                                                                                                    |                                                                                                    | Search                                                                                                    | Advanced sear                                                                                                    |
|                                                                                                    |                                |                   |                                                  |                                                                                                    |                                                                                                    |                                                                                                    |                                                                                                    |                                                                                                    |
|                                                                                                    |                                |                   |                                                  |                                                                                                    |                                                                                                    |                                                                                                    |                                                                                                    |                                                                                                    |
|                                                                                                    |                                | ID Name A         | ID Name Finail<br>495 @gmail.co<br>CName of your | D       Name A       Email       Last login         495       Store Book       @gmail.com       06/01/2022, 10.30.20 AI         CName of your store       Charles of your store       Charles of your store | Name     Email     Last login     Phone       495     Store Book     @gmail.com     06/01/2022, 10.30.20 AM     +60 | Name     Enail     Last login     Phone     Wallet Amount       495     Store Book     @gmail.com     06/01/2022, 10.30.20 AM     +60     RM | ID     Name     Enail     Last login     Phone     Wallet Amount     Status       495     ©gmail.com     06/01/2022, 10:30:20 AM     +60     RM     Active | ID Name ~ Enail Last login Phone Wallet Amount Status   495 \$\store Book @gmail.com 06/01/2022, 10.30.20 AM +60 RM Active CName of your store |

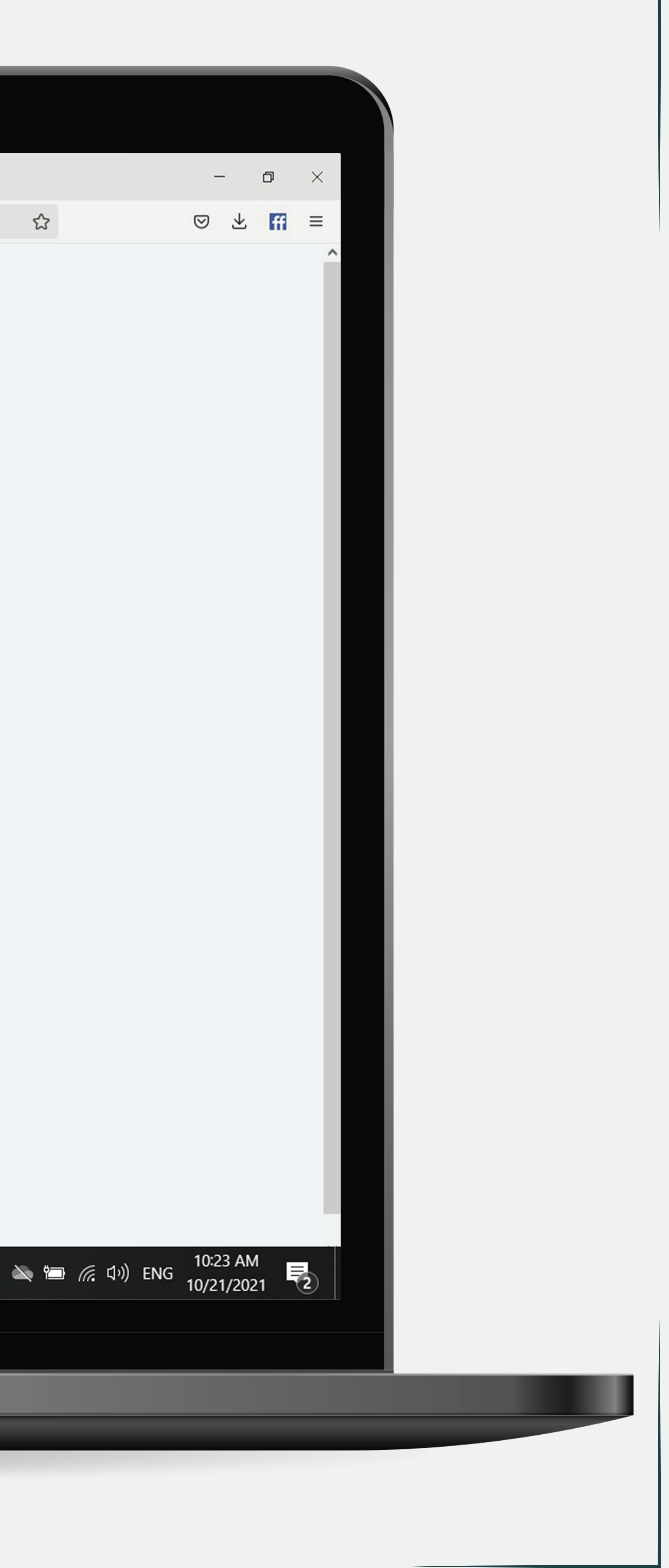

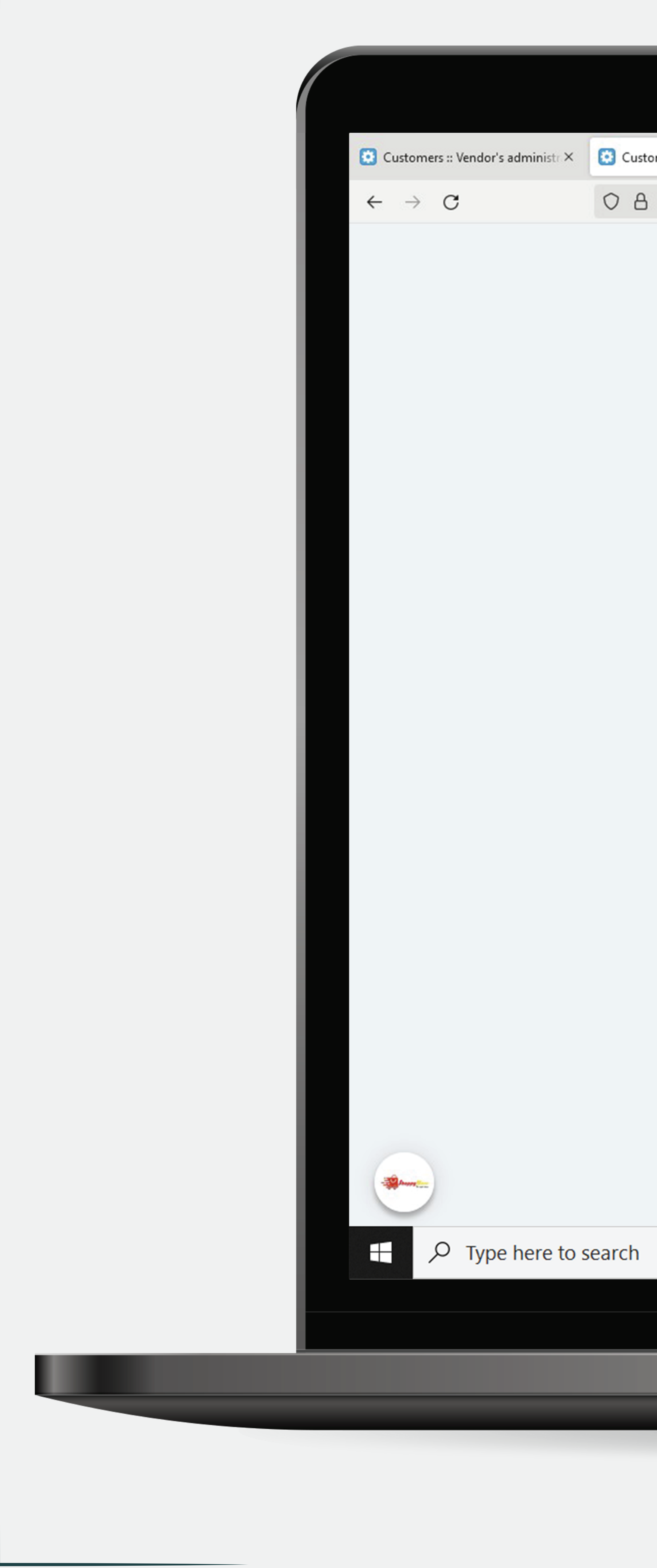

| omers :: Vendor's administr × <a>Telegram Web</a> × +                                 |                       |                |
|---------------------------------------------------------------------------------------|-----------------------|----------------|
| •• https://shoppymore.com/vendor.php?dispatch=profiles.update&user_id=495&user_type=V |                       |                |
| 🐂 Vendor. Book Store                                                                  | nistration - Design - | A - A -        |
| Orders - Products - Customers - Marketing - Website - Vendors -                       | Search                | Q              |
| <ul> <li>Book Store</li> </ul>                                                        |                       | Save changes   |
| General                                                                               |                       |                |
| User account information                                                              |                       |                |
| Email:* @gmail.com                                                                    |                       |                |
| Password:*                                                                            |                       |                |
|                                                                                       |                       |                |
| Confirm password:                                                                     |                       |                |
| Language English V                                                                    |                       |                |
| Telegram notifications                                                                |                       |                |
| Getting the ID of the chat                                                            |                       |                |
| User chat id                                                                          |                       |                |
| Receive order notifications                                                           |                       |                |
| Contact information                                                                   |                       |                |
| First name: * Book                                                                    |                       |                |
| Last name: * Store                                                                    |                       |                |
|                                                                                       |                       |                |
| Phone: * +60                                                                          | 0.70                  |                |
|                                                                                       | <u> </u>              | C Mostly sunny |
|                                                                                       |                       |                |
|                                                                                       |                       |                |
|                                                                                       |                       |                |
|                                                                                       |                       |                |

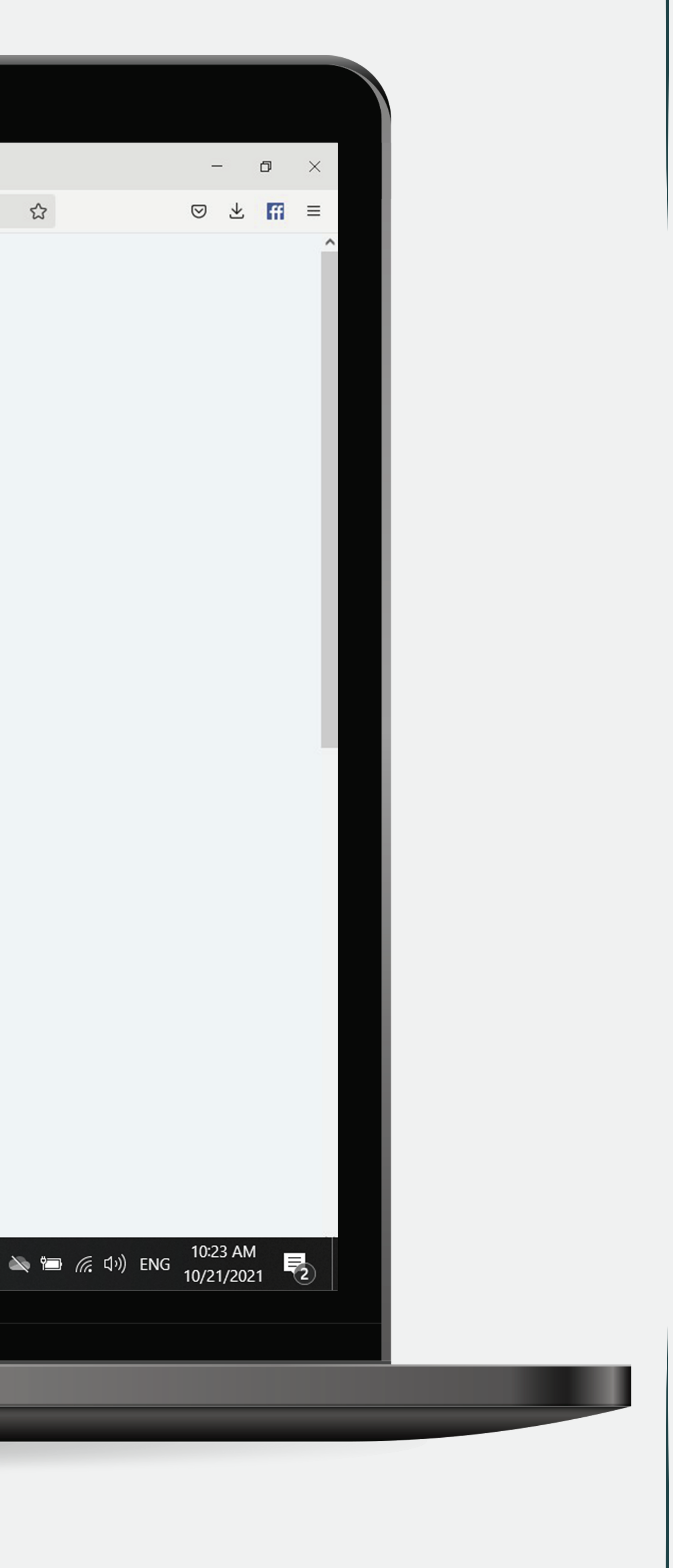

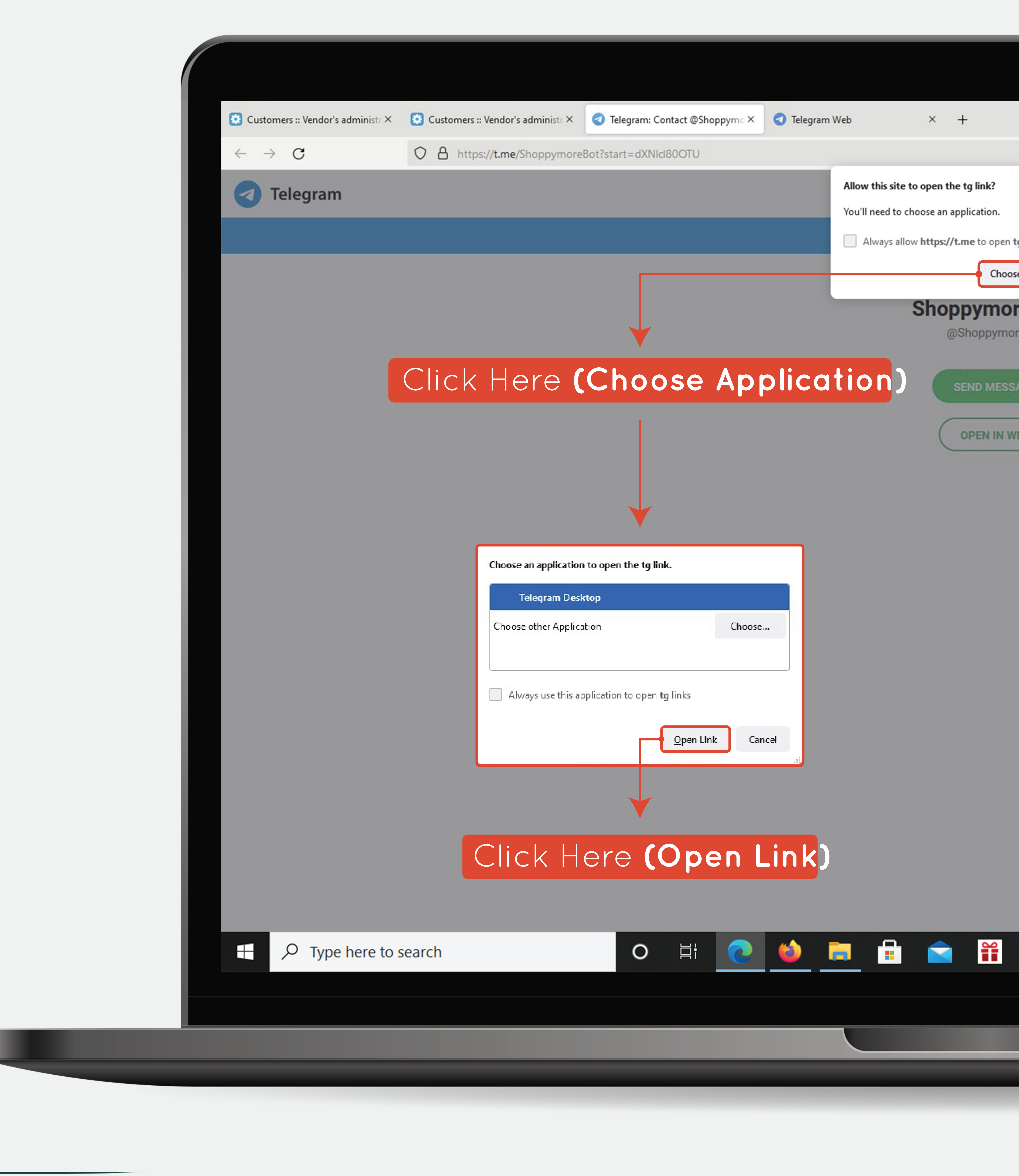

| k?                   |        |
|----------------------|--------|
| on.                  |        |
| open <b>tg</b> links |        |
| Choose Application   | Cancel |
| nore.com             |        |
| pymoreBot            |        |
|                      |        |
| MESSAGE              |        |
|                      |        |
|                      |        |
|                      |        |

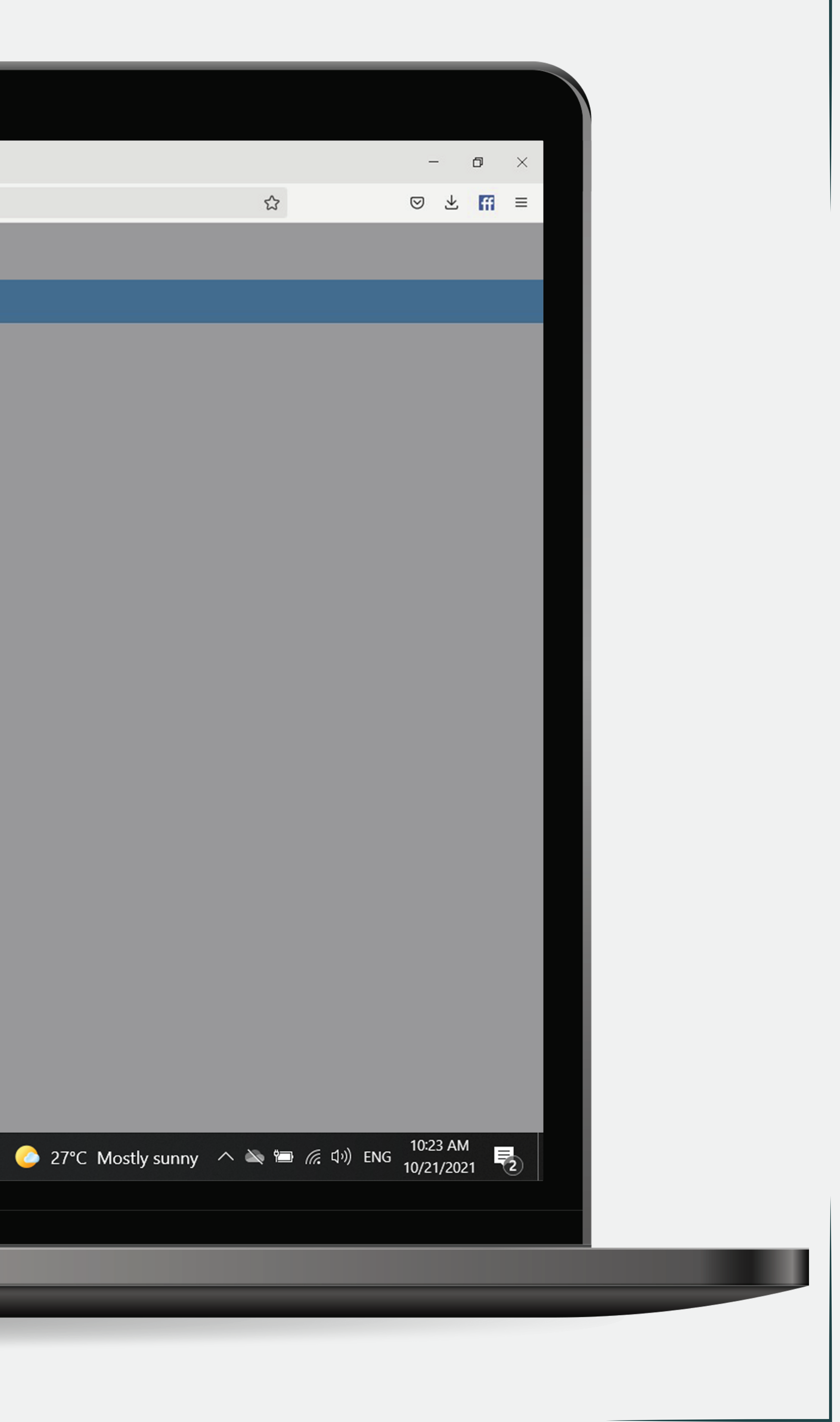

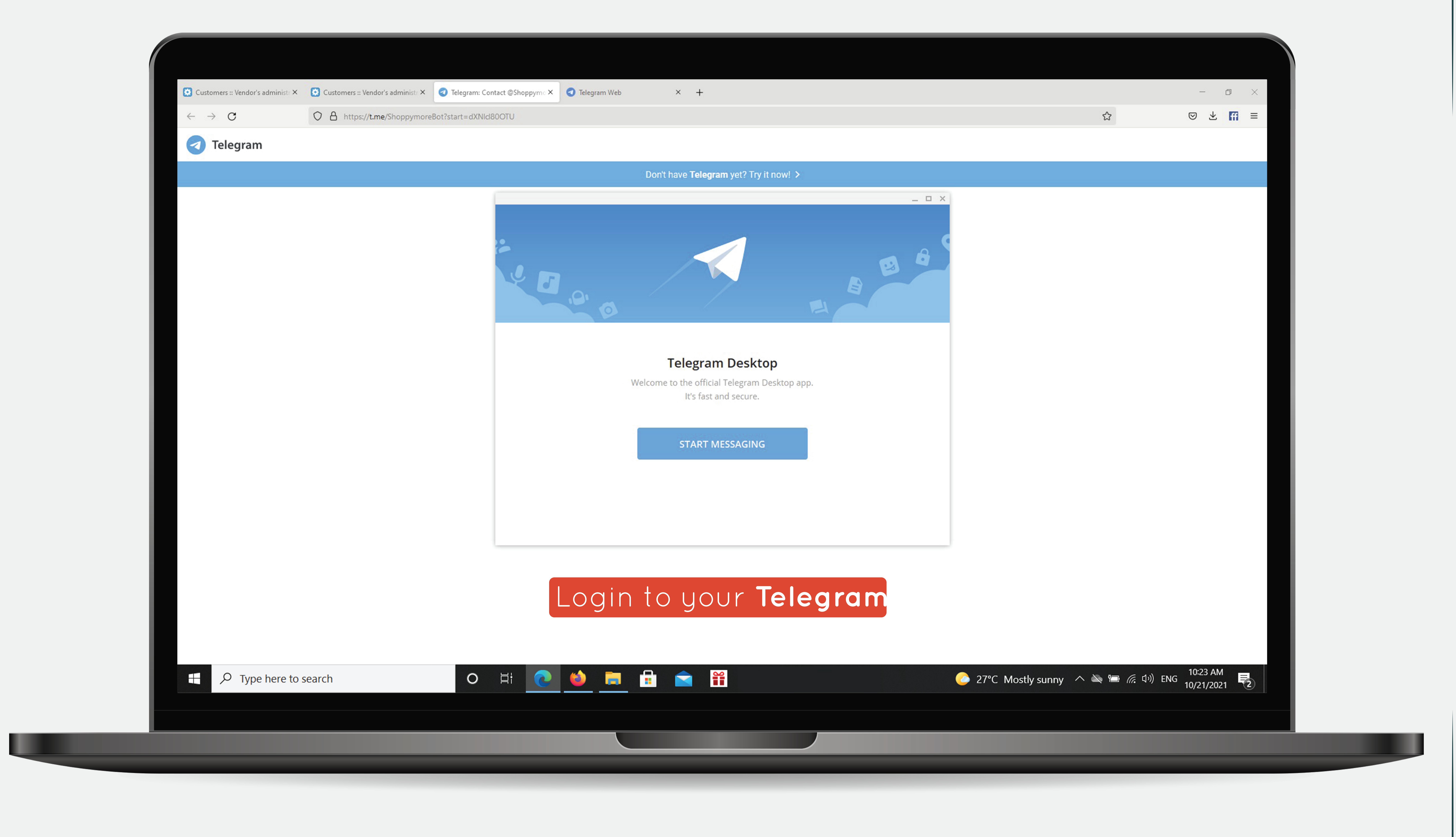

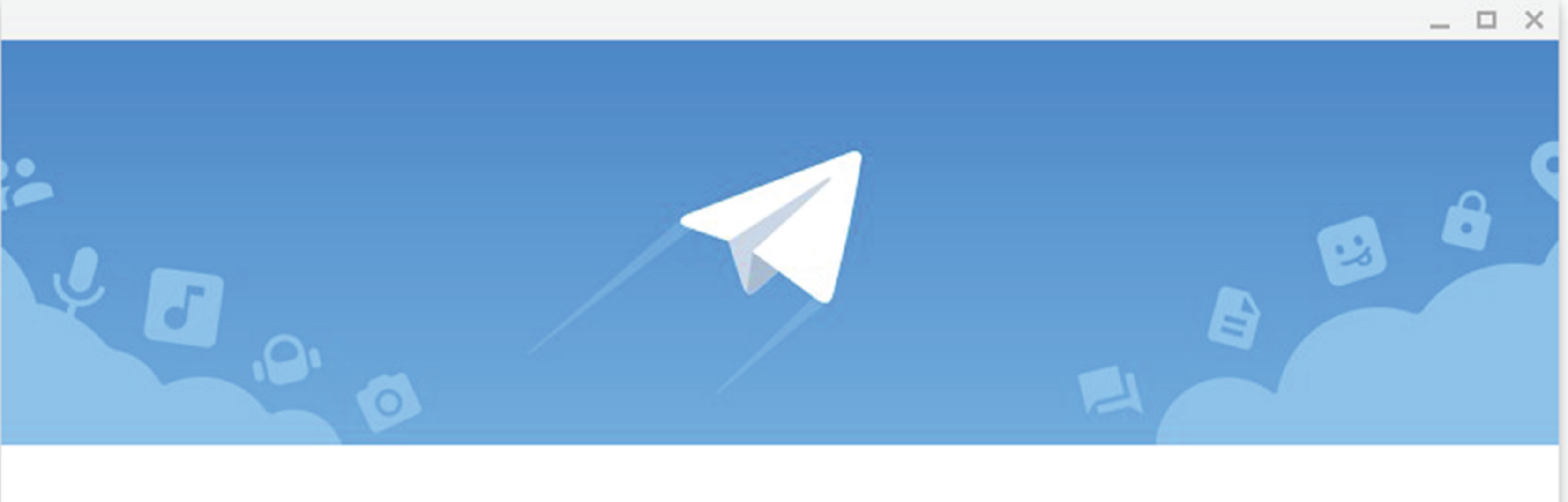

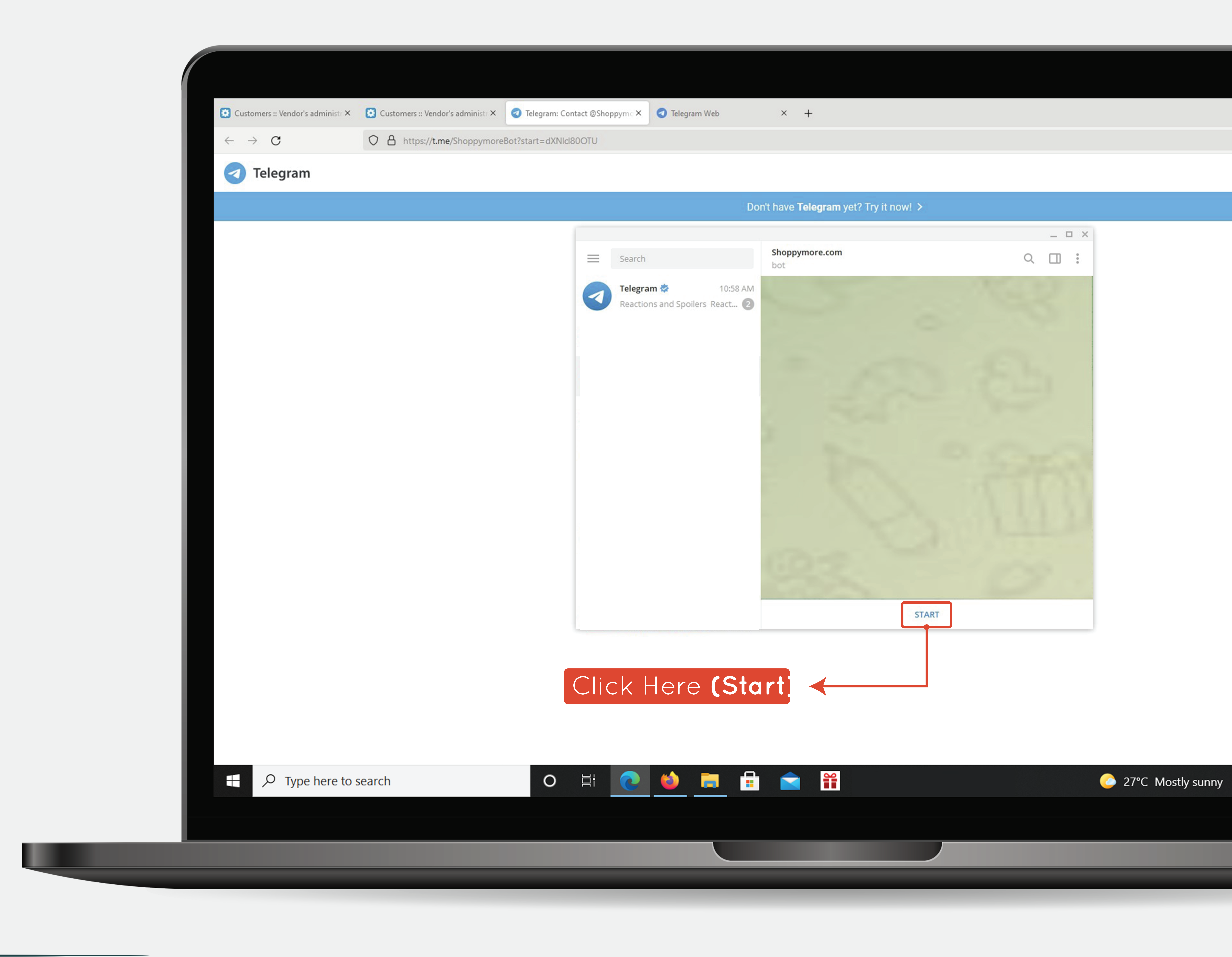

| stomers :: Vendor's administr × | ✓ Telegram: Contact @Shoppyme × | Telegram Web | × | + |
|---------------------------------|---------------------------------|--------------|---|---|
| https://tma/Shappymara          | Pot2start = dVNId800TU          |              |   |   |

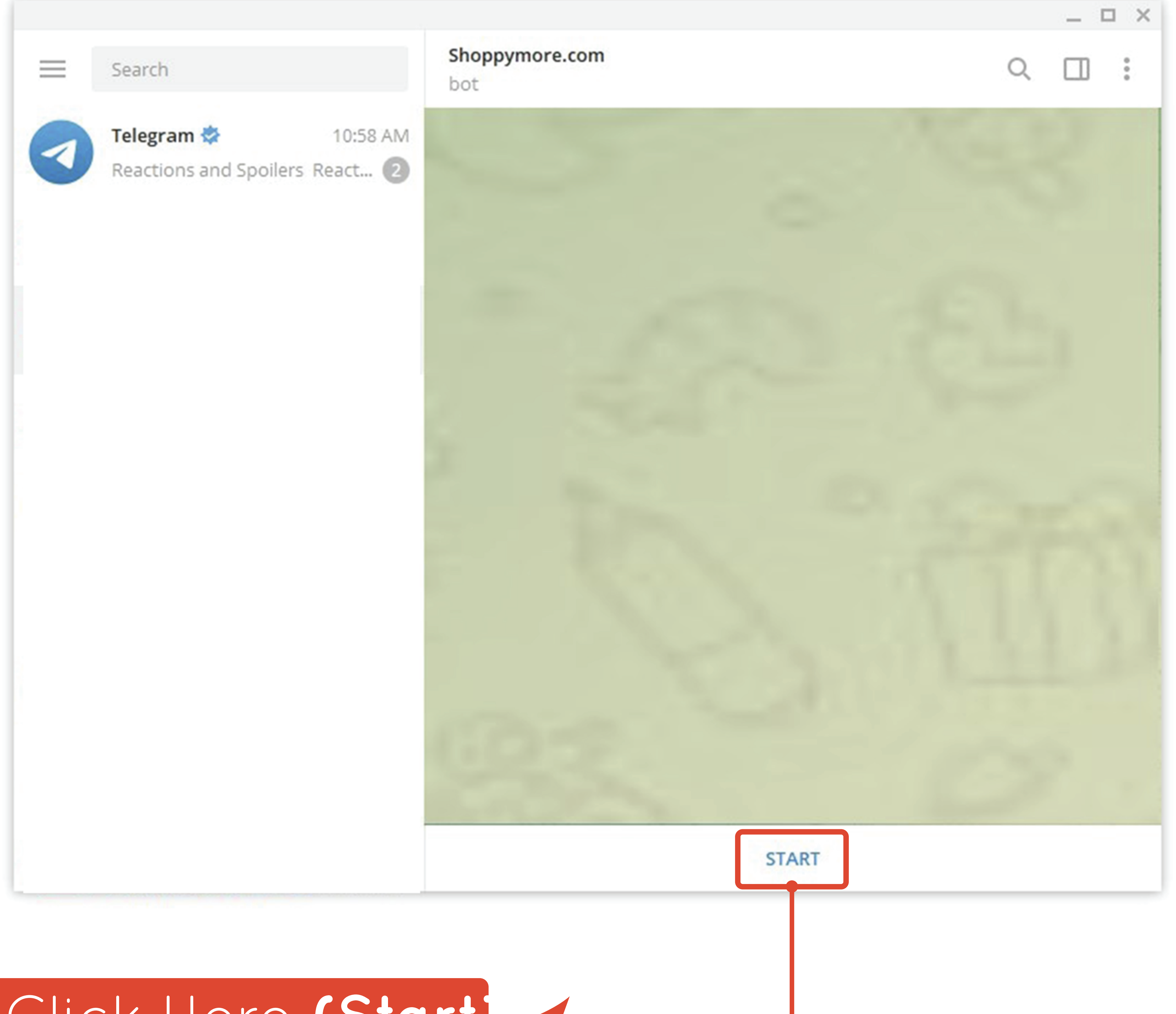

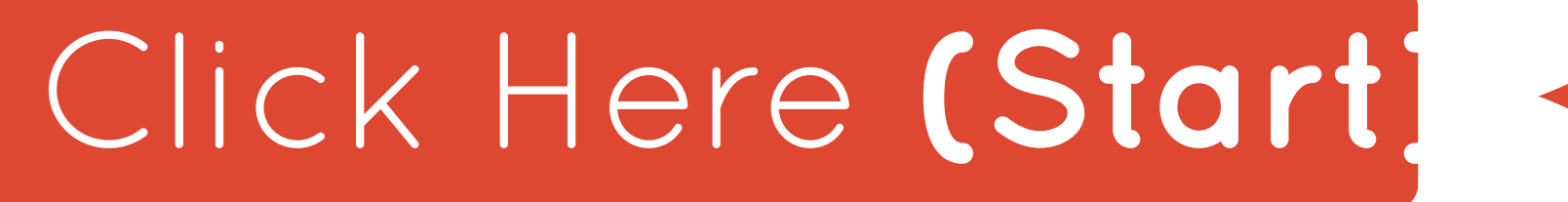

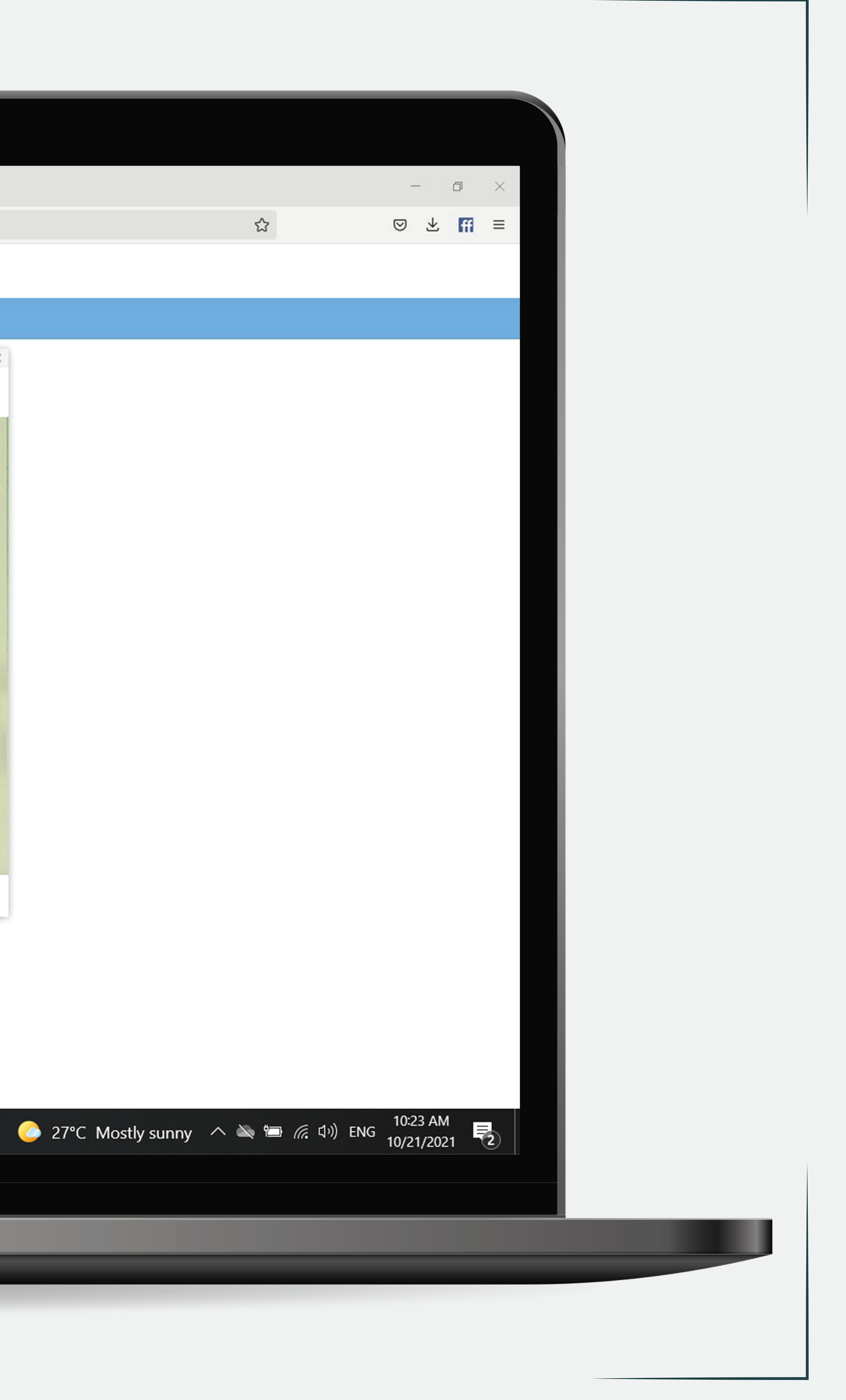

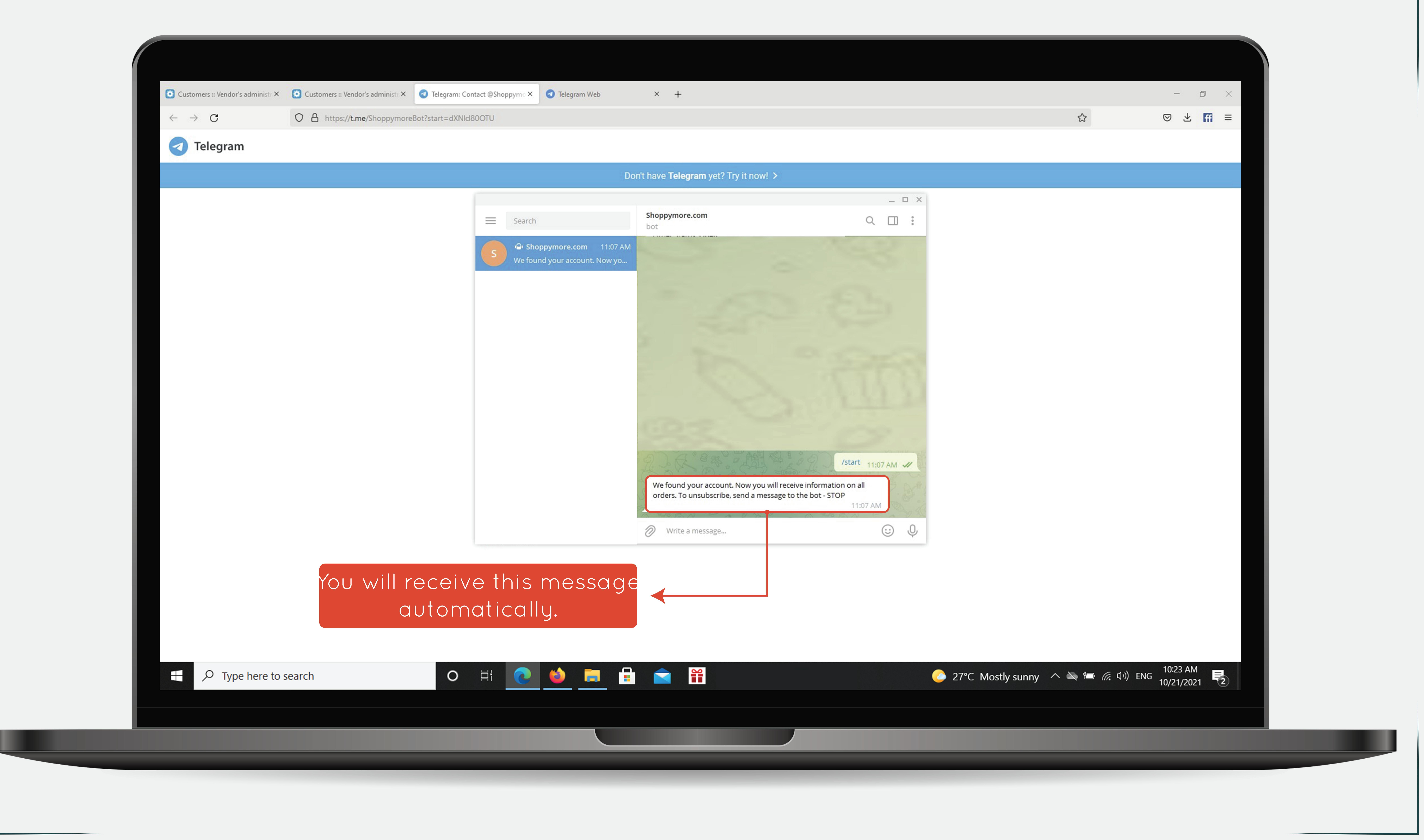

| stomers :: Vendor's administr × | ✓ Telegram: Contact @Shoppyme × | Telegram Web | × | + |
|---------------------------------|---------------------------------|--------------|---|---|
| https://t.me/Shoppymore         | Bot?start=dXNIcl80OTU           |              |   |   |

![](_page_6_Picture_3.jpeg)

![](_page_7_Picture_0.jpeg)

|                                                           |                  |                   |                     | Add-ons -                  | Administration - | Design 👻 🔭     | - 4             |
|-----------------------------------------------------------|------------------|-------------------|---------------------|----------------------------|------------------|----------------|-----------------|
| <ul> <li>Orders - Products</li> <li>Book Store</li> </ul> | Customers - Mark | eting - Website - | Vendors -           |                            | Search           | Sa             | C<br>ve changes |
|                                                           |                  |                   |                     |                            |                  |                |                 |
| General                                                   |                  |                   |                     |                            |                  |                |                 |
| User account information                                  | n<br>@gmail.com  |                   |                     |                            |                  |                |                 |
| Password: *                                               | *****            |                   |                     |                            |                  |                |                 |
| Confirm password: *                                       | •••••            |                   |                     |                            |                  |                |                 |
| Language                                                  | English          | ~                 |                     |                            |                  |                |                 |
| Telegram notifications                                    |                  |                   |                     |                            |                  |                |                 |
| Getting the ID of the chat                                | Send             |                   |                     |                            | 1                |                |                 |
| User chat id                                              | 131 ****         | +<br>the          | After r<br>Jser cho | etreshing t<br>tid will ar | he pag           | le,<br>s.showr | ٦               |
| Receive order notifications                               | ~                |                   |                     |                            |                  |                | •               |
| Contact information<br>First name: *                      | Book             |                   |                     |                            |                  |                |                 |
| Last name: *                                              | Store            |                   |                     |                            |                  |                |                 |
| Phone: *                                                  | +60              |                   |                     |                            |                  |                |                 |
| r none.                                                   |                  |                   |                     |                            |                  |                |                 |

![](_page_7_Picture_2.jpeg)